# 「225オプションのデータをJPソフトで表示させる方法」

225オプションの行使価格別のデータ(コール、プット)をJP法ソフトで表示させる方法を解説します。

EXCEL などの表計算ソフトの基本操作、またコピー&貼り付けなど簡単なパソコン操作が出来る向きが対象となります。

### ■225オプションの行使価格別データをCSVファイルへ保存する

メインメニューの分析から、「全読込」または「50日読込」をクリックします。 ここでは「全読込」で解説をすすめます。

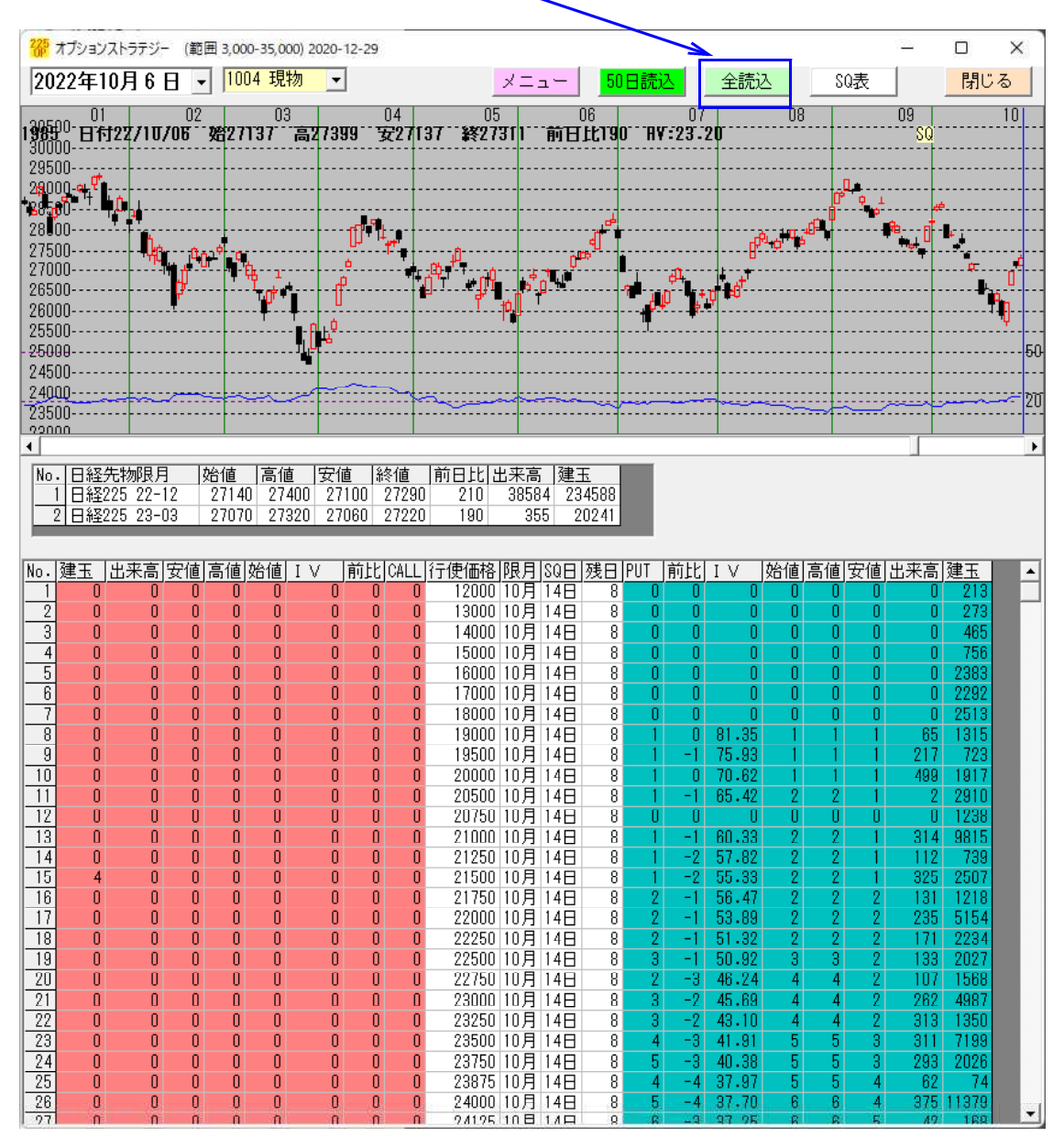

| 全期間読み込み                               | ×                       |
|---------------------------------------|-------------------------|
| 全期間のオプションデータを読み込みま<br>遅くなります。よろしいですか? | す。メモリを多く使い、パソコンによっては動作が |
|                                       | はいの いいえの)               |

※ やや時間がかかりまます。

読み込みが終わると「全読込」と表示が戻ってきます。

| 277 オプションストラテジー (範囲 3,000-35,000) 2020-12-29 |                            | – 🗆 X   |
|----------------------------------------------|----------------------------|---------|
| 2022年10月6日 🔹 1004 現物 💌                       | メニュー 50日読込 全読込             | SO表 閉じる |
| 20500 01 02 03 04                            | 05 06 07 08                | 09 10   |
| 1985-6日付22/10/06 始27137 高27399 安27           | 137 終27311 前日比190 AV:23.20 | SQ      |

例. 10月限 23000 プットのデータをCSVファイルへ保存する

下の表から23000のところをダブルクリックします。

| No.       建玉       出来高       安値       高値       I       前比       CALL       行使価格       限月       SQE       残日       阿UT       前比       I       ✓       始値       高値       安値       出来高       建玉         13       0       0       0       0       0       0       0       21000       10月       14日       8       1       -1       80.33       2       2       1       314       9815         14       0       0       0       0       0       21250       10月       14日       8       1       -2       57.82       2       2       1       112       739         15       4       0       0       0       0       21500       10月       14日       8       1       -2       57.82       2       2       1       312       507       116       0       0       0       0       0       0       0       0       0       0       0       0       0       0       0       1       10       1       14       8       2       -1       56.47       2       2       2       171       2234       131       1218       14       14                                                        |
|----------------------------------------------------------------------------------------------------|
| $\begin{array}{c ccccccccccccccccccccccccccccccccccc$                                                                                                    |
| $\begin{array}{c ccccccccccccccccccccccccccccccccccc$                                                                                                    |
| $\begin{array}{c ccccccccccccccccccccccccccccccccccc$                                                                                                    |
| $\begin{array}{c ccccccccccccccccccccccccccccccccccc$                                                                                                    |
| 17       0       0       0       0       0       22000       10 月       14日       8       2       -1       53.89       2       2       2       235       5154         18       0       0       0       0       0       0       22250       10 月       14日       8       2       -1       53.89       2       2       2       171       2234         19       0       0       0       0       0       22500       10 月       14日       8       3       -1       50.92       3       3       2       193       2027         20       0       0       0       0       0       22750       10 月       14日       8       3       -1       50.92       3       3       2       193       2027         20       0       0       0       0       22750       10 月       14日       8       3       -2       45.63       4       4       2       202       4987         21       0       0       0       0       0       23000       10 月       14日       8       3       -2       45.63       4       4       2       213                                                              |
| 18       0       0       0       0       0       22250       10月       14日       8       2       -1       51.32       2       2       2       171       2234         19       0       0       0       0       0       0       22500       10月       14日       8       3       -1       50.32       3       3       2       133       2027         20       0       0       0       0       0       22750       10月       14日       8       3       -1       50.32       3       3       2       133       2027         20       0       0       0       0       0       22750       10月       14日       8       3       -2       45.69       4       4       2       107       1568         21       0       0       0       0       0       23000       10月       14日       8       3       -2       45.69       4       4       2       262       4987         22       0       0       0       0       0       230250       10       14日       8       3       -2       45.69       4       4       2                                                                      |
| 19       0       0       0       0       0       22500       10月       14日       8       3       -1       50.92       3       3       2       133       2027         20       0       0       0       0       0       22750       10月       14日       8       3       -1       50.92       3       3       2       133       2027         20       0       0       0       0       22750       10月       14日       8       3       -2       45.69       4       4       2       107       1568         21       0       0       0       0       0       0       23000       10月       14日       8       3       -2       45.69       4       4       2       262       4987         22       0       0       0       0       0       0       23000       10月       14日       8       3       -2       45.69       4       4       2       262       4987         22       0       0       0       0       0       0       0       23000       10       14日       8       3       -2       45.69       4                                                                       |
| 20         0         0         0         0         0         22750         10月         14日         8         2         -3         46.24         4         4         2         107         1568         21         0         0         0         0         0         0         23000         10月         14日         8         3         -2         45.69         4         4         2         262         4987         2000         10月         14日         8         3         -2         45.69         4         4         2         262         4987         2000         2000         10月         14日         8         3         -2         45.69         4         4         2         262         4987         2000         2000         10月         14日         8         3         -2         45.09         4         4         2         262         4987           22         0         0         0         0         0         23250         10日         14日         8         3         -2         43.10         4         4         2         313         1350 |
|                                                                                                    |
|                                                                                                    |
|                                                                                                    |
| <u>23</u> 0000000000002350010月14日 8 4 -3 41.91 5 5 3 311 7199                                                                                                    |
| <u>24</u> 0 0 0 0 0 0 0 0 23750 10月 14日 8 5 -3 40-38 5 5 3 293 2026                                                                                                    |
| <u>25</u> 00000000000 <u>23875</u> 10月14日 8 4 -4 37.97 5 5 4 62 74                                                                                                    |
|                                                                                                    |
| 27 0 0 0 0 0 0 0 0 24125 10 J 14 8 6 -3 37.25 6 6 5 42 188                                                                                                    |
|                                                                                                    |
|                                                                                                    |
| <u>30</u> 0 0 0 0 0 0 0 0 24500 10 1 4 8 7 -6 33.89 10 10 6 803 11973                                                                                                    |
| <u>31</u> 7 0 0 0 0 0 0 0 24625 10月 14日 8 8 -6 33.14 9 9 7 89 330                                                                                                    |
| <u>32</u> 7 0 0 0 0 0 0 0 24750 10月 14日 8 8 -8 31.74 10 10 7 472 2449                                                                                                    |
| <u>33</u> 0 0 0 0 0 0 0 0 24875 10 <del>1</del> 14 <del>8</del> 9 8 30.88 12 13 8 369 856                                                                                                    |
|                                                                                                    |
| <u>35 1 0 0 0 0 0 0 0 25125 10 14 8 12 -11 29.37 16 16 10 441 508</u>                                                                                                    |
| <u>38</u> 0 0 0 0 0 0 0 0 0 25250 10 7 14 8 13 -13 28 28 19 20 11 554 2928                                                                                                    |
|                                                                                                    |
| <u>38</u> 715 0 0 0 0 0 0 0 25500 10 1 14 8 17 -20 26.56 27 29 15 1274 8289                                                                                                    |

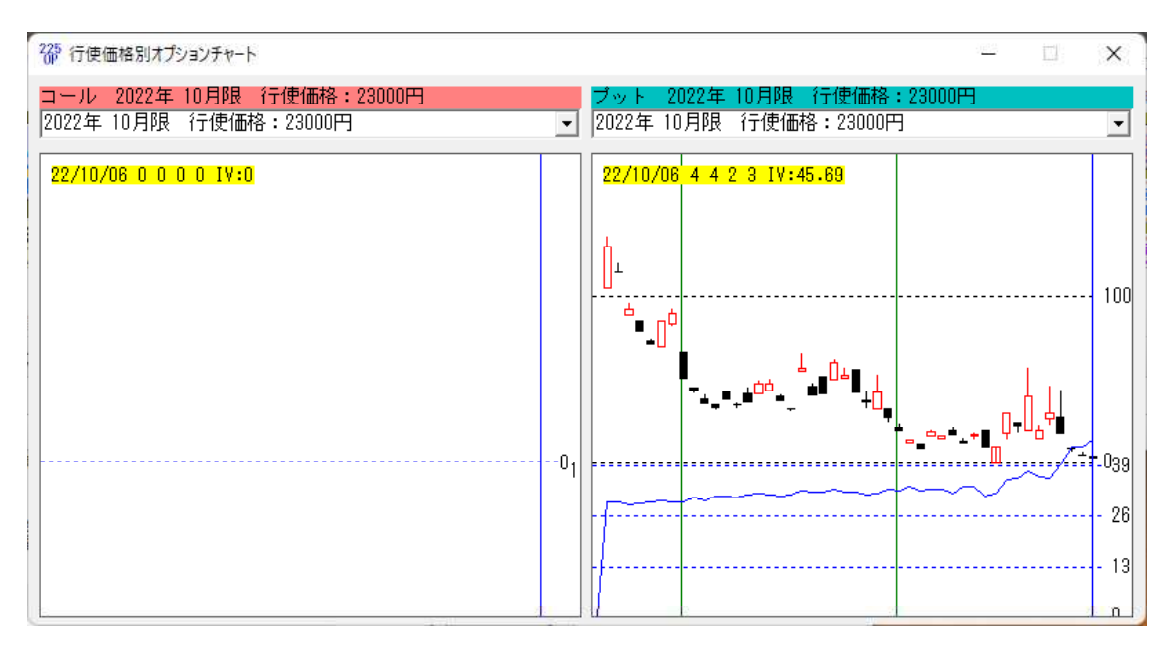

ここまでの手順で 23000 コール、23000 プットの行使価格別のデータがCSVファイルとして保存されます。

※上記のチャートが表示された時点で、自動でCSVファイルへ保存されます。

CSVファイルの保存場所は、225オプションソフトのデータフォルダである

[C:¥WinJPOptionData]です。

この中に、今回は行使価格 23000 なので下記のファイルが作成されています。 コール、プット同時にCSVファイルが作成されます。

[C2210230. csv]・・・行使価格 23000 コールのデータ

ファイル名の意味

[C]・・・コール [2210]・・・22 年 10 月限 [230]・・・行使価格 23000 [.csv]

[P2210230. csv] ・・・行使価格 23000 プットのデータ

[P]・・・プット [2210]・・・22年10月限 [230]・・・行使価格23000 [.csv]

行使価格 28125 の場合は、

[C2210281.csv]・・・行使価格 23000 コールのデータ

[C]・・・コール [2210]・・・22 年 10 月限 [281]・・・行使価格 28125 [.csv]

[P2210281.csv]・・・行使価格 23000 プットのデータ

[P]・・・プット [2210]・・・22年10月限 [281]・・・行使価格28125 [.csv]

次は、JP法ソフトで銘柄の枠を作成します。

■「銘柄管理」から銘柄枠を作成

※操作方法を間違えると、データが表示できなくなりますので、扱いにはご注意ください。 心配な向きは、[C:¥WinJPDta]フォルダを USB メモリなどヘコピーしてから操作をおこ なってください。

1000番台を表示させ、追加するコードに1149、銘柄名は適当に そして「追加」をクリックします。

| 🔓 銘柄管理                                                                                                    |                                  |              |              | - 1959<br>19 <u>55</u> |                           | X        |
|----------------------------------------------------------------------------------------------------|----------------------------------|--------------|--------------|------------------------|---------------------------|----------|
| 1千番台表示                                                                                                    |                                  |              |              |                        |                           |          |
| 読込 変更                                                                                                    | 削除書                              | 达            | 終了           |                        | 一括削                       | 除        |
| ─追加する銘柄 =<br>コード <mark>1149</mark> -                                                                                                    | コード番号、銘<br><mark>銘柄名</mark> 22   | 柄名を入<br>5オブ: | 力後「追加<br>ション | 山をクリ                   | iwクしま<br>1<br>1<br>1<br>1 | :す<br>カロ |
| 1001/平均株価<br>1002/TOPI×<br>1003/ドル/円<br>1004/日経平均株<br>1005/2部総合<br>1006/日経300<br>1007/日経JQ平<br>1008/マーロ/ド<br>1010/ユーロ/ド<br>1011/ユーロ/ド<br>1012/株式SD単 | ·価<br>均<br>合<br>ル<br>平<br>均<br>約 |              |              |                        |                           |          |
| 追加確認画面                                                                                                    |                                  |              | ×            |                        |                           |          |
| 既に登録さ<br>銘柄を追加<br>[1149]2 2                                                                                                    | れている銘柄は追加<br>しますか?<br>5 オプション    | しないで下さ       | Ne           |                        |                           |          |
|                                                                                                    |                                  | いいえ          | <u>(N)</u>   |                        |                           |          |

「はい」をクリックします。

※追加で重要な事は、既にある銘柄コードを追加しない事です。 例えば、1301の極洋とか、1004日経平均とかです。 こうなります。

コード番号 1149 が追加されています。

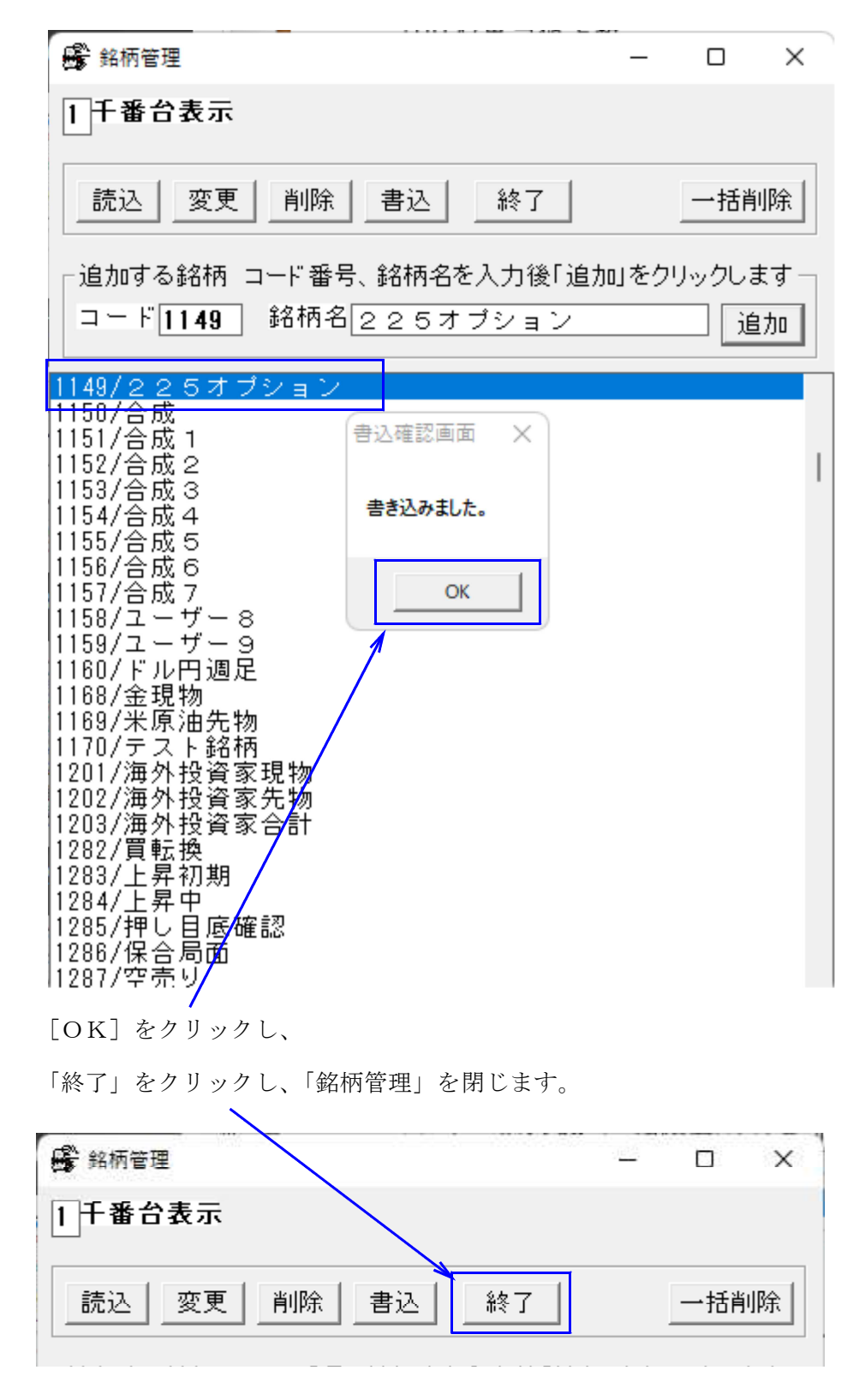

次にコード番号1149の日足データをCSVに落とします。 メインメニュー、左列、上から2番目 「株価修正」を使います。 1149と入力、「日足」をクックし。続けて「CSV」をクリック

| 留 株価修正      |                   |                    |                       |            |                                       | <u>.</u>                    | x c      |
|-------------|-------------------|--------------------|-----------------------|------------|---------------------------------------|-----------------------------|----------|
| 日足<br>選柄コード | I足 月足<br>1149 22€ | <u>読</u><br>5オブション | 〕<br>○<br>○<br>○<br>夏 | 込 印<br>記変換 | 2022/10<br>2022/0<br>2022/1<br>2022/1 | 0/28<br>0/31<br>0/31<br>CSV | 終了       |
| 日付          | 始值                | 高値                 | 安値                    | 終値         | 出来高                                   | 権利落                         | <u> </u> |
| 2022/10/07  | 0                 | 0                  | 0                     | 0          | 0                                     | 0                           |          |
| 2022/10/11  | 0                 | 0                  | 0                     | 0          | 0                                     | 0                           |          |
| 2022/10/12  | 0                 | 0                  | 0                     | 0          | 0                                     | 0                           |          |
| 2022/10/13  | 0                 | 0                  | 0                     | 0          | 0                                     | 0                           |          |
| 2022/10/14  | 0                 | 0                  | 0                     | 0          | 0                                     | 0                           |          |
| 2022/10/17  | 0                 | 0                  | 0                     | 0          | 0                                     | 0                           |          |
| 2022/10/18  | 0                 | 0                  | 0                     | 0          | 0                                     | 0                           |          |
| 2022/10/19  | 0                 | 0                  | 0                     | 0          | 0                                     | 0                           |          |
| 2022/10/20  | 0                 | 0                  | 0                     | 0          | 0                                     | 0                           |          |
| 2022/10/21  | 0                 | 0                  | 0                     | 0          | 0                                     | 0                           |          |
| 2022/10/24  | 0                 | 0                  | 0                     | 0          | 0                                     | 0                           |          |
| 2022/10/25  | 0                 | 0                  | 0                     | 0          | 0                                     | 0                           |          |
| 2022/10/26  | 0                 | 0                  | 0                     | 0          | 0                                     | 0                           |          |
| 2022/10/27  | 0                 | 0                  | 0                     | 0          | 0                                     | 0                           |          |
| 2022/10/28  | 0                 | 0                  | 0                     | 0          | 0                                     | 0                           |          |
| 2022/10/31  | 0                 | 0                  | 0                     | 0          | 0                                     | 0                           |          |
| 2022/11/01  | 0                 | 0                  | 0                     | 0          | 0                                     | 0                           | -        |

| CSV形式へ変換                        | ×     |
|---------------------------------|-------|
| 表示してある株価をテキストファイル(CSV形式)へ変換します。 | ОК    |
|                                 | キャンセル |
|                                 |       |
| C:¥WinJPDta¥D1149.csv           |       |
|                                 |       |

コード番号 1149 の日足データは、 [C:¥WinJPDta]フォルダ中の[D1149.csv]というファイル名で保存されてまいす。

ここまでの手順で225オプションの行使価格データのCSVファイル、 そしてそのデータを表示させるためのJP法ソフトの銘柄CSVファイルが出来ました。

次の手順は、行使価格別データを J P 法ソフトの銘柄枠へ内容をコピー&貼り付けします。

EXCEL から、[C:¥WinJPOptionData¥P2210230.csv]と [C:¥WinJPDta¥D1149.csv]を開きます。

### P2210230.csv

|       | A        | В       | С      | D   | E   | F     | G   | Н    | Ť | J |
|-------|----------|---------|--------|-----|-----|-------|-----|------|---|---|
| 1     | 2210230  | プット202  | 2年 10月 |     |     |       |     |      |   |   |
| 2     | 日付       | 始値      | 高値     | 安値  | 終値  | IV    | 出来高 | 建玉   |   |   |
| 3     | 20220708 | 305     | 330    | 280 | 315 | 28.19 | 15  | 757  |   |   |
| 4     | 20220711 | 0       | 0      | 0   | 0   | 0     | 0   | 760  |   |   |
| 5     | 20220712 | 0       | 0      | 0   | 0   | 0     | 0   | 762  |   |   |
| 6     | 20220713 | 310     | 310    | 310 | 310 | 28.59 | 1   | 762  |   |   |
| 7     | 20220714 | 275     | 275    | 275 | 275 | 28.35 | 1   | 761  |   |   |
| 8     | 20220715 | 0       | 0      | 0   | 0   | 0     | 0   | 757  |   |   |
| 9     | 20220719 | 245     | 245    | 220 | 225 | 28.77 | 44  | 757  |   |   |
| 10    | 20220720 | 0       | 0      | 0   | 0   | 0     | 0   | 801  |   |   |
| 11    | 20220721 | 160     | 160    | 140 | 150 | 29.36 | 7   | 807  |   |   |
| 12    | 20220722 | 140     | 140    | 140 | 140 | 29,47 | 1   | 813  |   |   |
| 13    | 20220725 | 140     | 140    | 140 | 140 | 29,13 | 7   | 1157 |   |   |
| 14    | 20220726 | 135     | 135    | 135 | 135 | 28.86 | 1   | 1157 |   |   |
| 15    | 20220727 | 115     | 115    | 115 | 115 | 28.17 | 6   | 1157 |   |   |
| 16    | 20220728 | 115     | 125    | 115 | 115 | 28.74 | 11  | 1157 |   |   |
| 17    | 20220729 | 0       | 0      | 0   | 0   | 0     | 0   | 1158 |   |   |
| 18    | 20220801 | 0       | 0      | 0   | 0   | 0     | 0   | 1158 |   |   |
| 19    | 20220802 | 105     | 135    | 105 | 130 | 29.67 | 11  | 1158 |   |   |
| 20    | 20220803 | 115     | 120    | 115 | 115 | 29.61 | 9   | 1164 |   |   |
| n.e., |          | P221023 | 0 6    |     | ~~~ | ~~~~~ | : . |      | _ |   |

同じ日付へ、四本値、出来高をコピー&貼り付けします。 D1149 csv

### D1149.csv

| A            | В     | С                | D               | E | F | G | Н | I. | J |   |
|--------------|-------|------------------|-----------------|---|---|---|---|----|---|---|
| 219 20220630 | 0     | 0                | 0               | 0 | 0 | 0 |   |    |   |   |
| 220 20220701 | 0     | 0                | 0               | 0 | o | 0 |   |    |   |   |
| 221 20220704 | 0     | 0                | 0               | 0 | 0 | 0 |   |    |   |   |
| 222 20220705 | 0     | 0                | 0               | 0 | 0 | 0 |   |    |   |   |
| 223 20220706 | 0     | 0                | 0               | 0 | 0 | 0 |   |    |   |   |
| 224 20220707 | 0     | 0                | 0               | 0 | 0 | 0 |   |    |   |   |
| 225 20220708 | 0     | 0                | 0               | 0 | 0 | 0 |   |    |   |   |
| 226 20220711 | 0     | 0                | 0               | 0 | 0 | 0 |   |    |   |   |
| 227 20220712 | 0     | 0                | 0               | 0 | 0 | 0 |   |    |   |   |
| 228 20220713 | 0     | 0                | 0               | 0 | 0 | 0 |   |    |   |   |
| 229 20220714 |       |                  | · · · · · · · · | 1 | 0 | 0 |   |    |   |   |
| 230 20220715 |       | ヨ何に              | - 汪恴            |   | 0 | 0 |   |    |   |   |
| 231 20220719 | U     | 0                | U               | 0 | 0 | 0 |   |    |   |   |
| 232 20220720 | 0     | 0                | 0               | 0 | 0 | 0 |   |    |   |   |
| 233 20220721 | 0     | 0                | 0               | 0 | 0 | 0 |   |    |   |   |
| 234 20220722 | 0     | 0                | 0               | 0 | 0 | 0 |   |    |   |   |
| 235 20220725 | 0     | 0                | 0               | 0 | 0 | 0 |   |    |   |   |
| 236 20220726 | 0     | 0                | 0               | 0 | 0 | 0 |   |    |   |   |
| 237 20220727 | 0     | 0                | 0               | 0 | 0 | 0 |   |    |   |   |
| 238 20220728 | 0     | 0                | 0               | 0 | 0 | 0 |   |    |   |   |
| 239 20220729 | 0     | 0                | 0               | 0 | 0 | 0 |   |    |   |   |
| 1 F          | D1149 | $( \mathbf{f} )$ |                 |   |   |   |   |    |   | P |

※225オプションの行使価格データは祝日もデータがあります。 JP法ソフトではありません。この日は、コピー&貼り付け出来ません。

## P2210230.csv 9月23日があります。この日はJP法ソフトへは移せません。

| A       | В   | С  | D          | E  | F     | G                              | Н                                      | 1 E                                              | . 1                                              |                                                                                                    |
|---------|-----|----|------------|----|-------|--------------------------------|----------------------------------------|--------------------------------------------------|--------------------------------------------------|----------------------------------------------------------------------------------------------------|
| 0220908 | 33  | 33 | 25         | 28 | 33.09 | 376                            | 3441                                   |                                                  |                                                  |                                                                                                    |
| 0220909 | 21  | 24 | 20         | 20 | 32.49 | 292                            | 3477                                   |                                                  |                                                  |                                                                                                    |
| 0220912 | 12  | 14 | 11         | 14 | 33.76 | 227                            | 3752                                   |                                                  |                                                  |                                                                                                    |
| 0220913 | 11  | 11 | 9          | 9  | 32.63 | 112                            | 3552                                   |                                                  |                                                  |                                                                                                    |
| 0220914 | 19  | 20 | 16         | 19 | 32.81 | 1357                           | 3488                                   |                                                  |                                                  |                                                                                                    |
| 0220915 | 15  | 16 | 15         | 16 | 32.8  | 95                             | 4205                                   |                                                  |                                                  |                                                                                                    |
| 0220916 | 20  | 21 | 17         | 17 | 32.05 | 529                            | 4249                                   |                                                  |                                                  |                                                                                                    |
| 0220920 | 13  | 15 | 11         | 12 | 33.55 | 323                            | 4460                                   |                                                  |                                                  |                                                                                                    |
| 0220921 | 16  | 18 | 14         | 17 | 33.85 | 212                            | 4371                                   |                                                  |                                                  |                                                                                                    |
| 0220922 | 20  | 20 | 10         | 10 | 31.09 | 358                            | 4450                                   |                                                  |                                                  |                                                                                                    |
| 0220923 | 0   | 0  | 0          | 10 | 31.82 | 389                            | 4411                                   |                                                  |                                                  |                                                                                                    |
| 0220926 | 18  | 30 | 14         | 30 | 35.43 | 1038                           | 4411                                   |                                                  |                                                  |                                                                                                    |
| 0220927 | 25  | 25 | 18         | 23 | 35.83 | 323                            | 4732                                   |                                                  |                                                  |                                                                                                    |
| 0220928 | 20  | 57 | 19         | 40 | 37.49 | 1757                           | 4788                                   |                                                  |                                                  |                                                                                                    |
| 0220929 | 15  | 23 | 15         | 20 | 36.05 | 693                            | 5049                                   |                                                  |                                                  |                                                                                                    |
| 0220930 | 27  | 46 | 23         | 30 | 35.74 | 744                            | 4785                                   |                                                  |                                                  |                                                                                                    |
| 0221003 | 28  | 44 | 17         | 18 | 39.43 | 1214                           | 5055                                   |                                                  |                                                  |                                                                                                    |
| 0221004 | 9   | 10 | 6          | 9  | 44.05 | 727                            | 5102                                   |                                                  |                                                  |                                                                                                    |
| 0221005 | 5   | 6  | 4          | 5  | 44.11 | 137                            | 5032                                   |                                                  |                                                  |                                                                                                    |
| 0221006 | 4   | 4  | 2          | 3  | 45.69 | 262                            | 4987                                   |                                                  |                                                  |                                                                                                    |
| 0221005 | 025 | 4  | 5 6<br>4 4 |    |       | 5 6 4 5 44.11<br>4 4 2 3 45.69 | 5 6 4 5 44.11 137<br>4 4 2 3 45.69 262 | 5 6 4 5 44.11 137 5032<br>4 4 2 3 45.69 262 4987 | 5 6 4 5 44.11 137 5032<br>4 4 2 3 45.69 262 4987 | 5     6     4     5     44.11     137     5032       4     4     2     3     45.69     262     4987 |

# D1149.csv コピー&貼り付けした後

|     | A        | В     | С  | D  | E  | F    | G | Н | I. | J |     |
|-----|----------|-------|----|----|----|------|---|---|----|---|-----|
| 266 | 20220907 | 33    | 53 | 33 | 43 | 426  | 0 |   |    |   |     |
| 267 | 20220908 | 33    | 33 | 25 | 28 | 376  | 0 |   |    |   |     |
| 268 | 20220909 | 21    | 24 | 20 | 20 | 292  | 0 |   |    |   |     |
| 269 | 20220912 | 12    | 14 | 11 | 14 | 227  | 0 |   |    |   |     |
| 270 | 20220913 | 11    | 11 | 9  | 9  | 112  | 0 |   |    |   |     |
| 271 | 20220914 | 16    | 20 | 16 | 19 | 1357 | 0 |   |    |   |     |
| 272 | 20220915 | 15    | 16 | 15 | 16 | 95   | 0 |   |    |   |     |
| 273 | 20220916 | 20    | 21 | 17 | 17 | 529  | 0 |   |    |   |     |
| 274 | 20220920 | 13    | 15 | 11 | 12 | 323  | 0 |   |    |   |     |
| 275 | 20220921 | 16    | 18 | 14 | 17 | 212  | 0 |   |    |   |     |
| 276 | 20220922 | 20    | 20 | 10 | 10 | 358  | 0 |   |    |   |     |
| 277 | 20220926 | 18    | 30 | 14 | 30 | 1038 | 0 |   |    |   |     |
| 278 | 20220927 | 25    | 25 | 18 | 23 | 323  | 0 |   |    |   |     |
| 279 | 20220928 | 20    | 57 | 19 | 40 | 1757 | 0 |   |    |   |     |
| 280 | 20220929 | 15    | 23 | 15 | 20 | 693  | 0 |   |    |   |     |
| 281 | 20220930 | 27    | 46 | 23 | 30 | 744  | 0 |   |    |   |     |
| 282 | 20221003 | 28    | 44 | 17 | 18 | 1214 | 0 |   |    |   |     |
| 283 | 20221004 | 9     | 10 | 6  | 9  | 727  | 0 |   |    |   |     |
| 284 | 20221005 | 5     | 6  | 4  | 5  | 137  | 0 |   |    |   |     |
| 285 | 20221006 | 4     | 4  | 2  | 3  | 262  | 0 |   |    |   |     |
| 286 | 20221007 | 0     | 0  | 0  | 0  | 0    | 0 |   |    |   |     |
| 287 | 20221011 | 0     | 0  | 0  | 0  | 0    | 0 |   |    |   | ] . |
|     |          | D1149 | æ  |    |    |      | 4 |   |    |   |     |

D1149.csv を保存します。 EXCEL を終了します。 次の手順は225オプションの行使価格データを転記した D1149.csv を J P 法ソフトへ セットします。 メインメニュー、左列、7番目の「テキストファイル変換」を使います。

### ■「テキストファイル変換」でデータをセットする

下記のように入力し、「実行」をクリックします。

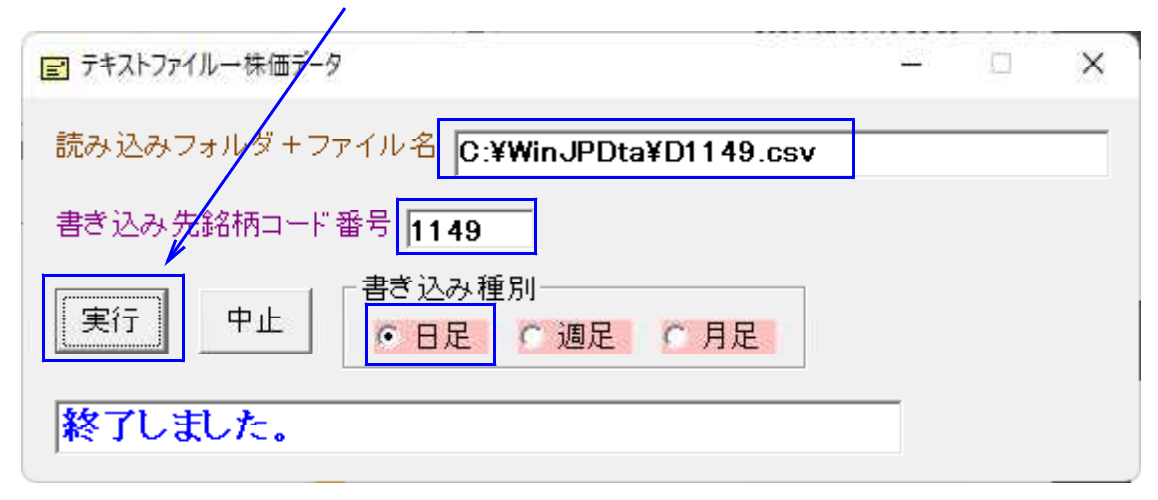

これでJP法ソフトから表示出来ます。

分析チャートから表示させてみます。コード1149の日足チャート

225 オプション 2022 年 10 月限の 23000 プットのデータです。

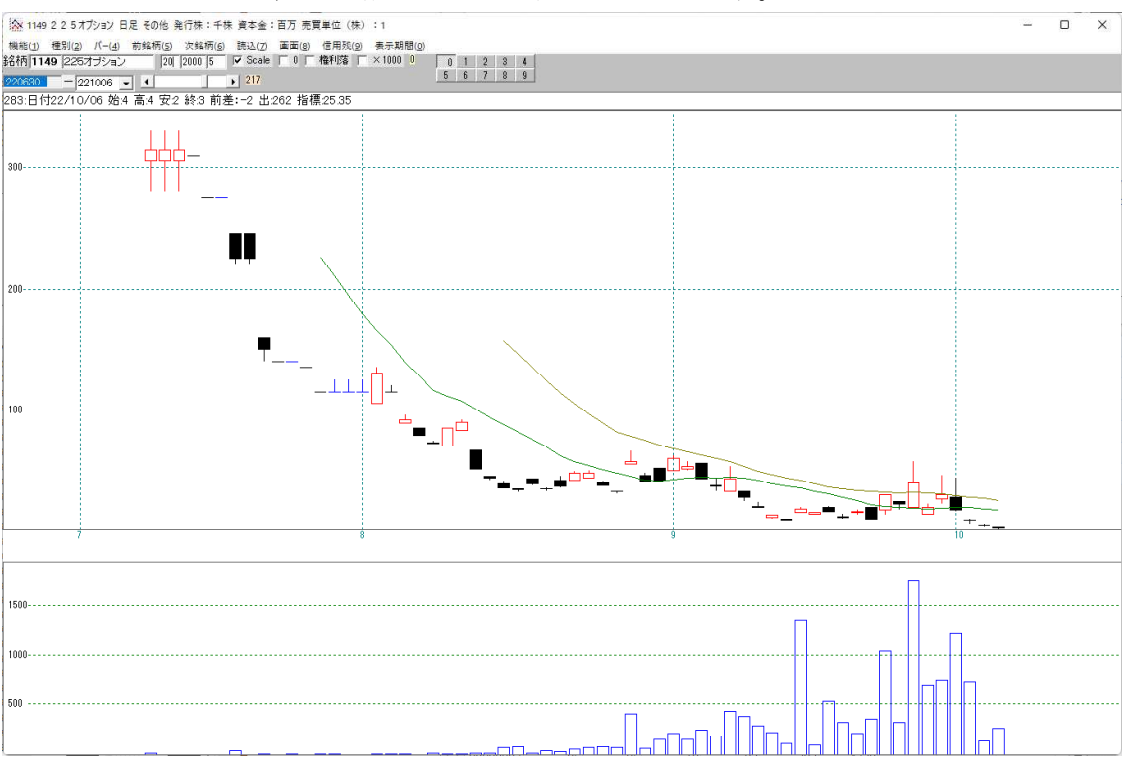

指標「155. 他銘柄ローソク足下段」を使い、下に「1101」225 先物1限月を表示 「周期」から1101を入力

| 🔉 周期入力画面     | <u>1990)</u> | ×    |
|--------------|--------------|------|
|              |              |      |
|              |              | <br> |
| 路柄コード人刀  110 | 1            |      |
|              |              |      |
|              |              |      |
|              |              |      |
|              |              |      |
|              |              |      |
|              |              |      |

このようになります。

- 上・・・1149 2022年10月限、23500プットのデータ
- 下・・・1101 225 先物 1 限月のデータ

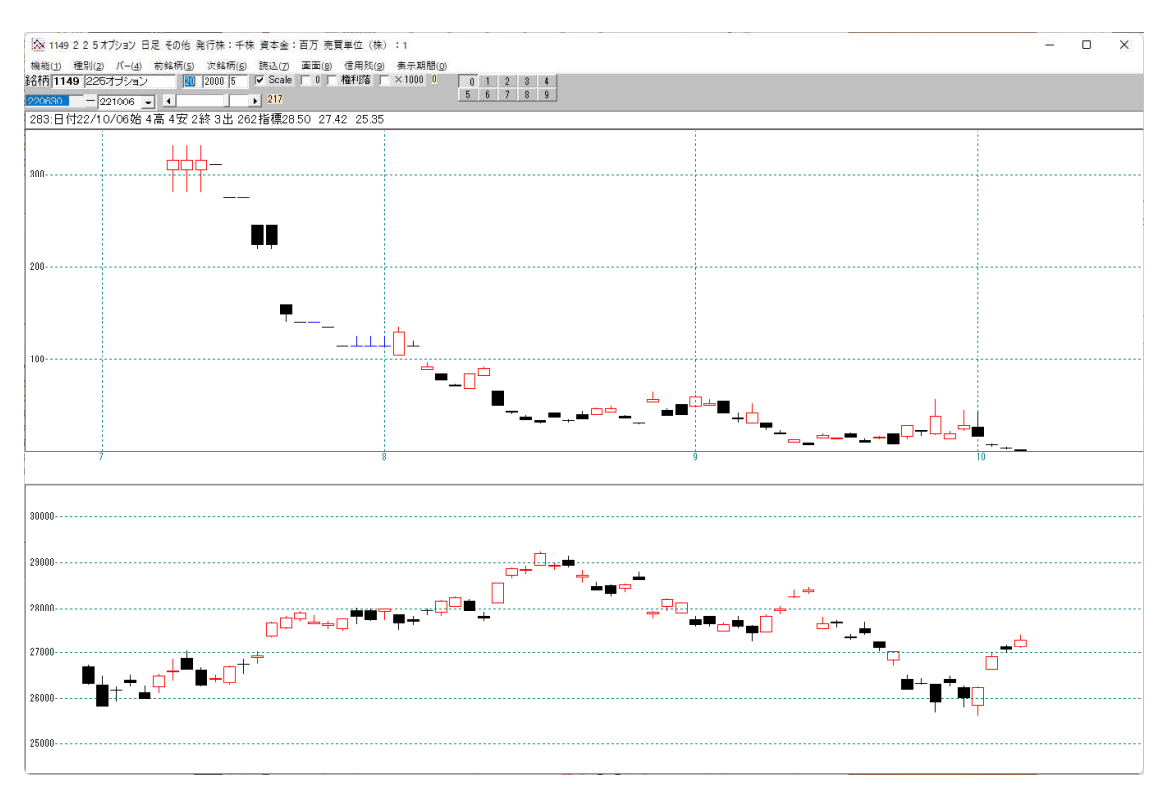

手順など、ご不明点はお問い合わせください。